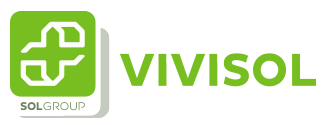

## Instructie invoeren nieuwe aanvrager

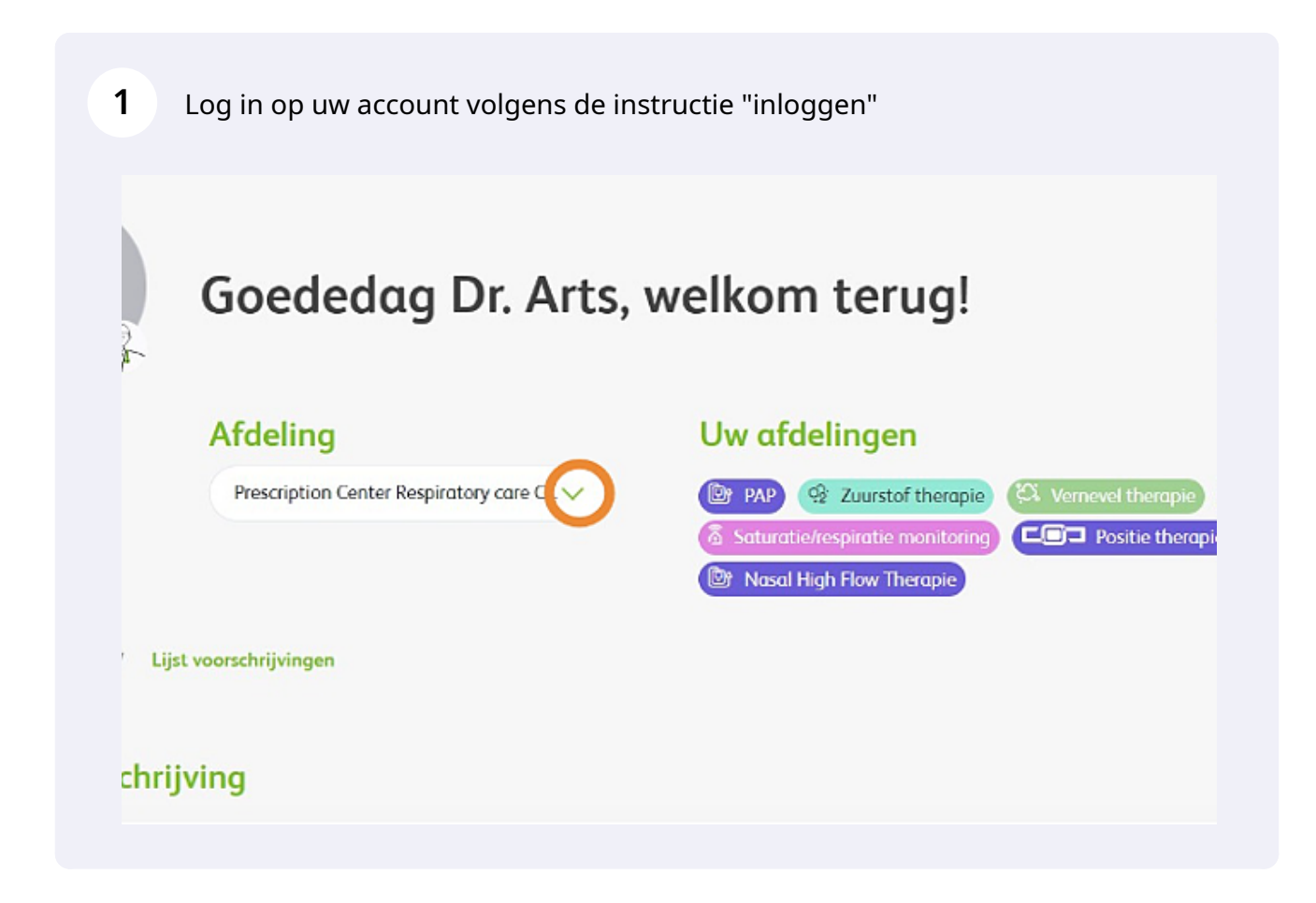

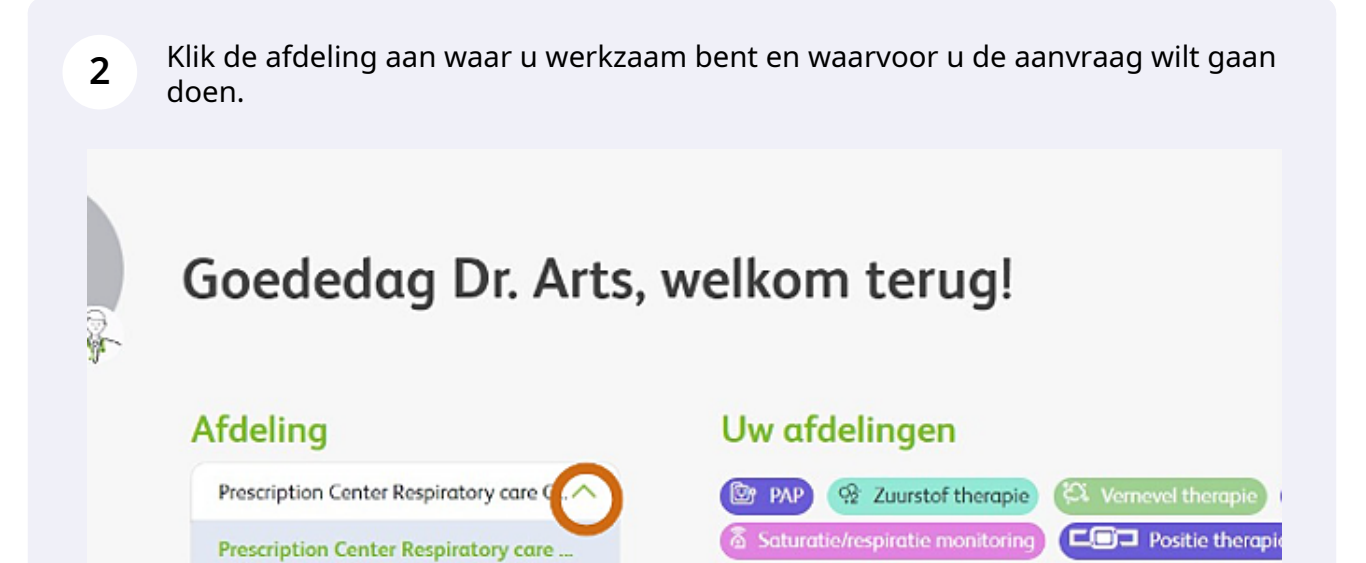

📴 Nasal High Flow Therapie

/ Lijst voorschrijvingen

## chrijving

|                     |                  | Publickeste A A Buly Arts NL+                                                                                                    | Voorschrijver - Dolly Arts 🗸  |
|---------------------|------------------|----------------------------------------------------------------------------------------------------|-------------------------------|
| VIVI<br>Horne Coard | SOL              |                                                                                                    | Dachboard Prescription list Q |
| 3.                  | Goededag Dr. Art | s, welkom terug!                                                                                                    | Niswe vocuditjeng             |
|                     | Proceeding       | Ow droeiingen                                                                                                    | 100000 (D) (d) (d) (d)        |
|                     |                  | (A Noted Street and A Noted Street and A Noted Stre | nete flanger (* Corposiek     |
|                     |                  |                                                                                                    |                               |

Made with Scribe - https://scribehow.com

**4** Kies de behandeling die u aan wilt gaan vragen

| Kies oor hekendeller                                                                                                    |            |
|----------------------------------------------------------------------------------------------------|------------|
| Kies een benandeling                                                                                                    |            |
| Execution for the second second | $\bigcirc$ |
| seecoer oenanse rig                                                                                                    | -          |
|                                                                                                    |            |
|                                                                                                    |            |
| leray-5d86785dr4-becsd3000                                                                                                    |            |
|                                                                                                    |            |
|                                                                                                    |            |
|                                                                                                    |            |

|                                                   | 1 PATIÊNT INFORMATIE 2 3 |
|---------------------------------------------------|--------------------------|
|                                                   |                          |
| Kies een behandeling                              |                          |
| Behondeling "                                     |                          |
| PAP Therapie                                      | ~                        |
|                                                   |                          |
| Gegevens voorschrijver                            |                          |
| Noom specialist "                                 |                          |
| Mooksen                                           | ~                        |
| Patiéntnummer instelling 🕠                        |                          |
|                                                   |                          |
|                                                   |                          |
| Detiënteeseven                                    |                          |
| Putientgegevens                                   |                          |
| Heeft de potient een burgerservicenummer (BSN)? " |                          |
| VA O NEE                                          |                          |

Made with Scribe - https://scribehow.com

Kies voor "Nieuwe voorschrijver"

| Kies een behandeling                              |  |
|---------------------------------------------------|--|
| Behandeling *                                     |  |
| PAP Therapie                                      |  |
| Gegevens voorschrijver                            |  |
| Naam specialist *                                 |  |
| Maak een keuze                                    |  |
| oux een keuze                                     |  |
| Nieuwe voorschrijver                              |  |
| Dr. M. Cherro                                     |  |
| · Paralle Scheggere                               |  |
| CL Contra Crijden                                 |  |
| Heeft de potiënt een burgerservicenummer (BSN)? * |  |
| 🖲 Ja 🚫 Nee                                        |  |
| Potient Entity Id                                 |  |

7 Voer de "AGB code" in het betreffende veld in. Bent u geen arts voer hier dan uw functie in

| PAP Therapie           |                |  |
|------------------------|----------------|--|
| Gegevens voorschrijver |                |  |
| Noom specialist *      |                |  |
| Nieuwe voorschrijver   |                |  |
| AGB code "             | Naom *         |  |
| Adres                  | Telefoonnummer |  |
| Specialisme *          | E-moilodres *  |  |
| Marking brown          | ~              |  |

6

Staat de functie van uw keuze er niet bij, kies in het dropdownmenu dan voor overig

| Oncoloog                                                                            |                                                 |   |
|-------------------------------------------------------------------------------------|-------------------------------------------------|---|
| Anesthesioloog                                                                      |                                                 |   |
| Tandarts                                                                            |                                                 |   |
| Anders                                                                              |                                                 |   |
| the second second second second                                                     |                                                 |   |
| eert de patient een burgerservicenummer (BSN)?                                      |                                                 |   |
| eert de patient een burgerservicenummer (BSN)? *                                    |                                                 |   |
| atient Entity Id                                                                    |                                                 |   |
| eert de patient een burgerservicenummer (BSN)? *                                    |                                                 |   |
| eert ae patient een burgerservicenummer (BSN)? *                                    |                                                 |   |
| eert de patient een burgerservicenummer (BSN)? * ) 3a ONee patient Entity Id SN * O | Geboortedatum * 🕖                               |   |
| eert de patient een burgerservicenummer (BSN)? *                                    | Geboortedotum * 🕐                               | Ē |
| eert de patient een burgerservicenummer (BSN)? *                                    | Geboortedatum * 🕜<br>dd/mm/yyyy<br>Achternaam * | Ē |

| Specialisme *                                     |   | E-mailadres *           |
|---------------------------------------------------|---|-------------------------|
| Anders                                            | ~ | d.ditiseentest@vivisol. |
| Anders namelijk; * verpleegkundige                |   |                         |
| Patiëntnummer instelling 🕕                        |   |                         |
| Patiëntgegevens                                   |   |                         |
| Heeft de patiënt een burgerservicenummer (BSN)? * |   |                         |

8

## **10** Ga verder met het aanvragen van de therapie van uw keuze